## How to Release your Print jobs (Follow You Printing)

|   | Ma | ACHINE        | JOB LIST    | RECALL    |        | COPY |   | SCAN |     | STORE       |   | APP    |      | ?    |
|---|----|---------------|-------------|-----------|--------|------|---|------|-----|-------------|---|--------|------|------|
|   | i  | Please select | application |           |        |      |   |      |     |             |   |        |      |      |
|   | ب  |               |             |           |        |      |   |      | Pro | e-Job Orig. |   | Memory | 100. | 000% |
| ſ |    |               |             |           |        |      |   |      | Re  | serve Job   | U | HUU    | 97.  | 880% |
| H | _  |               |             |           |        |      |   |      |     |             |   |        |      |      |
|   |    |               |             |           |        |      |   |      |     |             |   |        |      |      |
| L | H  | _             | _           | _         | -      | -    | - | -    | -   | _           | - | _      | _    |      |
| L | L. |               |             |           |        |      |   |      |     |             |   |        |      |      |
| L | L. |               |             |           |        | _    |   |      |     |             |   |        |      |      |
| L | L. |               |             |           |        |      |   |      |     |             |   |        |      |      |
| L | L. |               | Fol         | ow-You Pr | inting |      |   |      |     |             |   |        |      |      |
| L | L. |               |             |           |        |      |   |      |     |             |   |        |      |      |
| L |    |               |             |           |        |      |   |      |     |             |   |        |      |      |
| L |    |               |             |           |        |      |   |      |     |             |   |        |      |      |
|   |    |               |             |           |        |      |   |      |     |             |   |        |      |      |
|   |    |               |             |           |        |      |   |      |     |             |   |        |      |      |

Touch "Follow You Printing"

|        | MACHINE   | JOB LIST       |              | RECALL               | COPY   |        | SCAN                 | STORE                             |   | APP    | <b>(</b> | ?    |
|--------|-----------|----------------|--------------|----------------------|--------|--------|----------------------|-----------------------------------|---|--------|----------|------|
| ſ      | Follo     | ₩-You Printing |              |                      |        |        |                      |                                   |   |        |          |      |
|        |           |                |              |                      |        |        |                      | Pre-Job Orig.                     |   | Memory | 100.     | 000% |
|        |           |                |              |                      |        |        |                      | Reserve Job                       | 0 | HDD    | 97.      | 880% |
|        |           |                | Test<br>Test | Page<br>Page<br>Page |        | Reset  | Detz<br>Detz<br>Detz | nils<br>nils<br>nils<br>elect All | e |        |          |      |
|        |           |                |              |                      | Update | e List |                      |                                   |   | Exi    | t        |      |
| (G) 10 | :35 📇 Rea | dy to receive  |              |                      |        |        |                      |                                   |   | Č      | Rotat    | ion  |

Your print jobs will be listed.

Select the ones you want to print or "Select All".

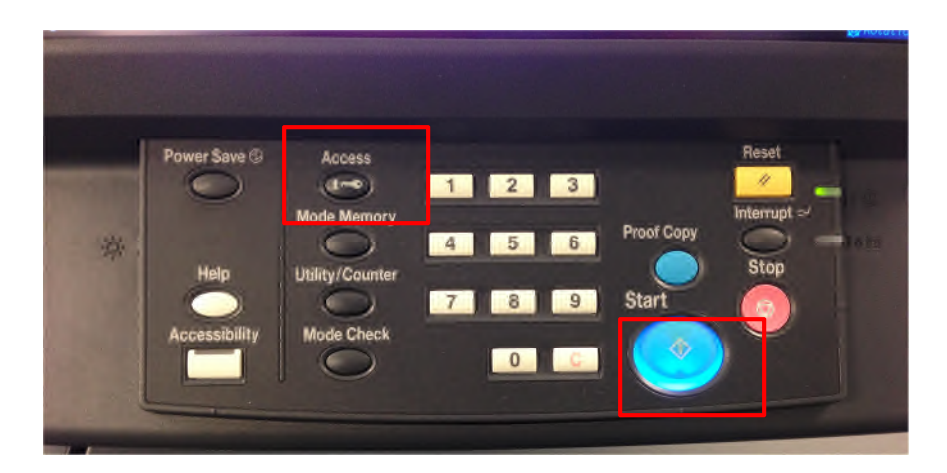

Press the blue Start button. Your jobs will print. You can delete unneeded jobs by selecting the job and touching "Delete."

When finished press the "Access"

NOTE!!!: Jobs not released will automatically be deleted after 24 hours.